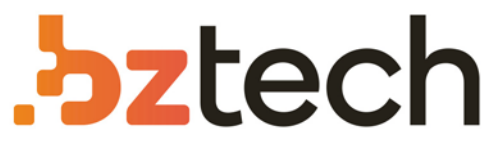

Maior portal de Automação Comercial do Brasil! Encontre o que sua empresa precisa com preços especiais, atendimento especilalizado, entrega rápida e pagamento facilitado.

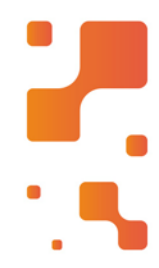

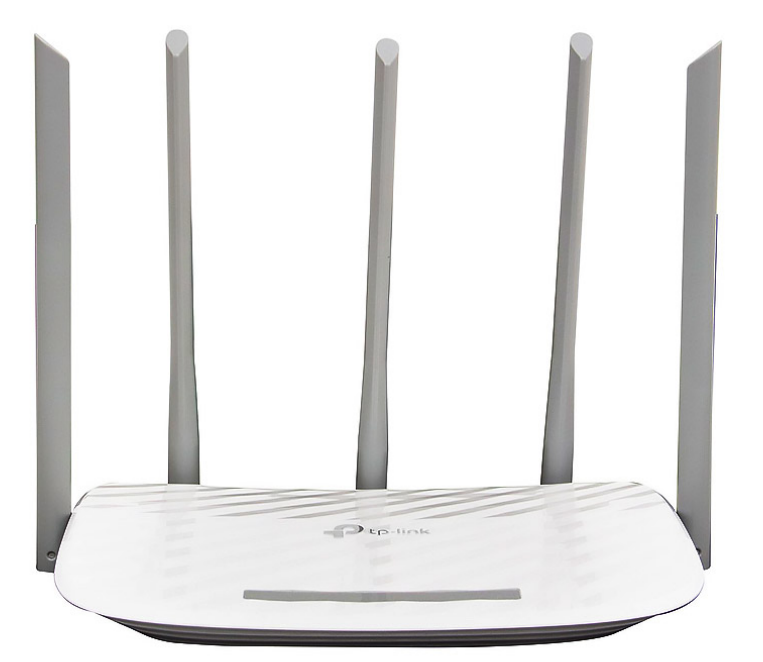

# Downloads Bz Tech

# Roteador TP-Link Archer C60

O Roteador TP-Link Archer C60 vem com o mais recente padrão wireless. Este avançado padrão é desenvolvido para atividades online de alto trafego e pode ajudá-lo a utilizar aplicações até 3 vezes mais rapidamente que o antigo padrão. O resultado desta evolução é: mais velocidade, mais potência e maior capacidade Wi-Fi.

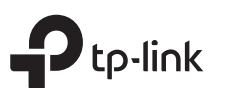

# Guia de Instalação Rápida

Roteador Wireless Dual Band

As imagens podem diferir dos produtos reais.

Fonte de Energia

# 1 Conecte o Hardware

- Se a sua Internet for de uma tomada Ethernet, conecte a porta de Internet do roteador à tomada Ethernet e siga as etapas 4 e 5.
- Se você já tem um roteador e deseja configurar este novo roteador como um ponto de acesso para ampliar a sua rede, consulte a seção Modo Access Point na última página.

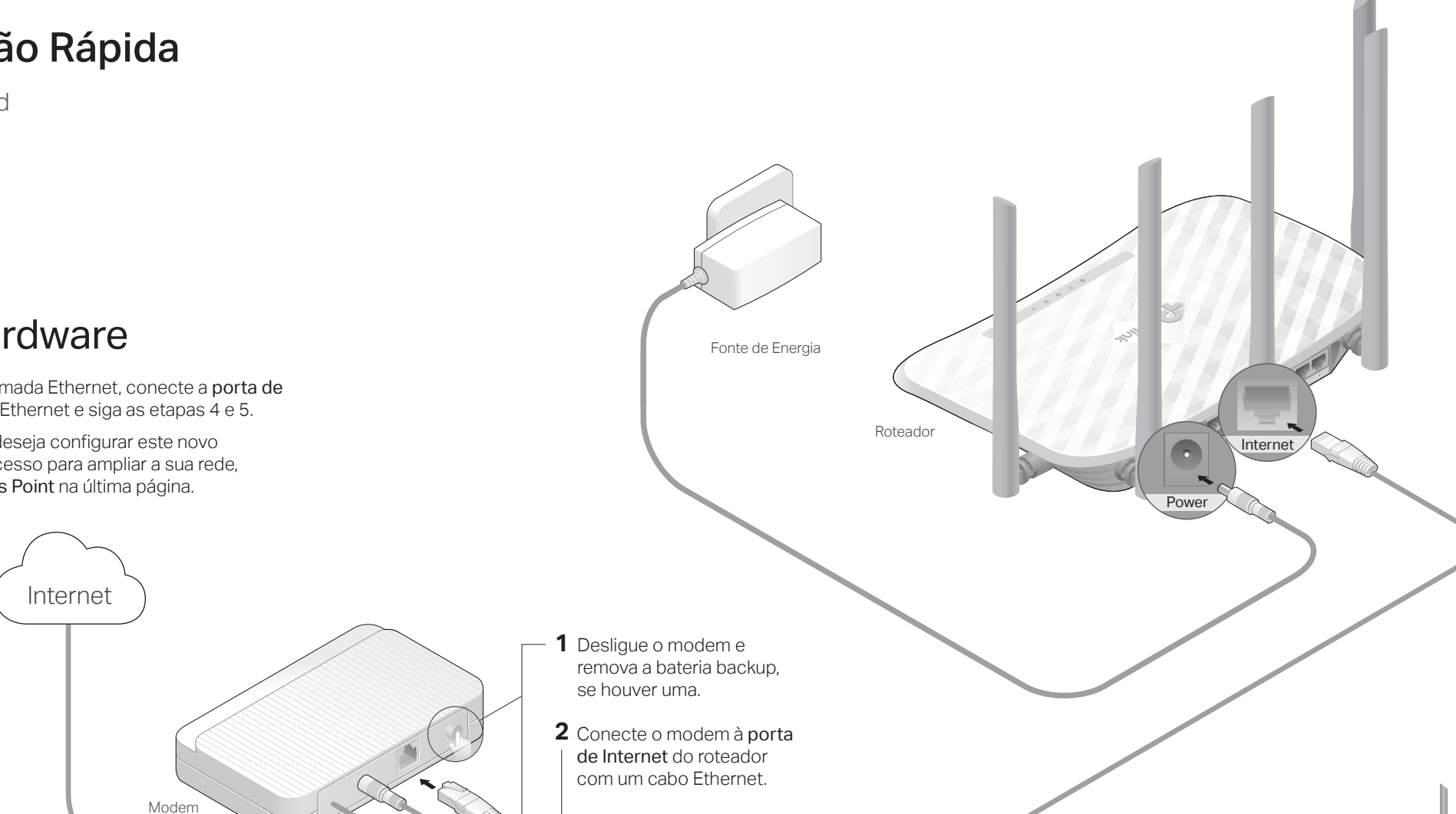

**3** Ligue o modem e aguarde

cerca de 2 minutos para que ele seja reiniciado.

4 Conecte a fonte de energia ao roteador e ligue o roteador.

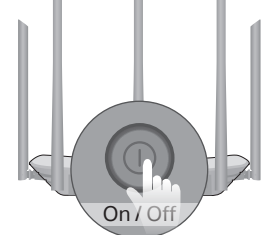

5 Verifique se os seguintes LEDs estão acesos para confirmar se o hardware está conectado corretamente.

| roturnorito.     |                 |               |                   |
|------------------|-----------------|---------------|-------------------|
| ወ                | (î              | ŝ             | Ø                 |
| Energia<br>Aceso | 2.4GHz<br>Aceso | 5GHz<br>Aceso | Internet<br>Aceso |

Nota: Se o LED de 2.4 GHz e o LED de 5 GHz estiverem desligados, pressione e segure o botão WPS / Wi-Fi On/Off na parte traseira por cerca de 5 segundos, depois solte o botão. Ambos os LEDs acenderão.

# 2 Configurar a Rede

### Método 1: Via aplicativo TP-Link Tether

### 1. Baixe o app Tether.

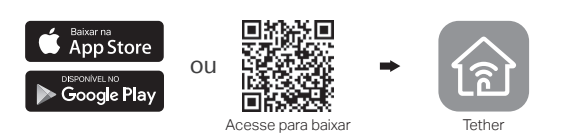

### 2. Conecte seu smartphone ao roteador.

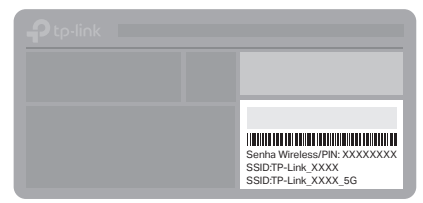

O nome da rede wireless (SSID) e senha padrões estão impressos na etiqueta na parte inferior do roteador.

### 3. Conecte o roteador à Internet.

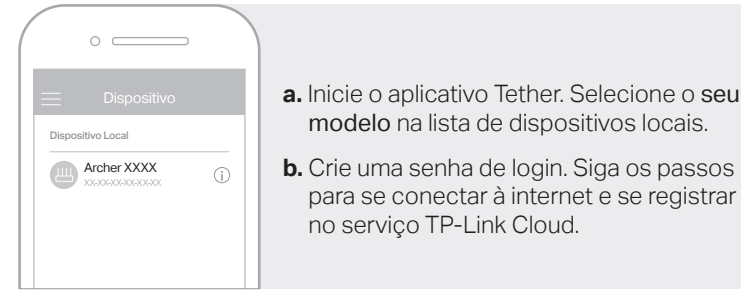

para se conectar à internet e se registrar

### Aproveite a Internet!

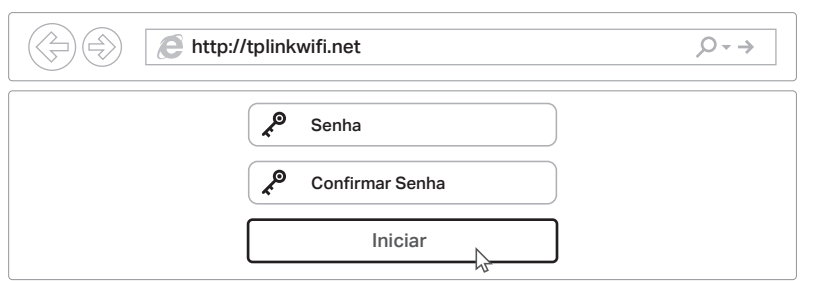

http://192.168.0.1 na barra de endereco. Crie uma senha para efetuar login.

Nota: Se a janela de login não aparecer, por favor, consulte Q1 de Precisa de ajuda? neste quia.

1. Conecte seu dispositivo ao roteador (cabeado ou wireless).

Deslique o Wi-Fi no seu computador e conecte-o ao roteador via cabo

a. Encontre o SSID e a senha wireless impressos no rótulo do roteador.

a. Abra um navegador de internet e digite http://tplinkwifi.net ou

b. Clique no ícone de rede do seu computador ou siga as configurações Wi-Fi do seu dispositivo, e selecione o SSID para acessar a rede.

b. Siga as instruções passo a passo da Configuração rápida para configurar a conexão à Internet e registrar-se no servico TP-Link Cloud.

### Aproveite a Internet!

Método 2: Via Navegador

2. Conecte o roteador à Internet.

Cabeado

Ethernet.

Wireless

# Modo Access Point

Neste modo, o roteador transforma sua rede com fio existente em uma rede sem fio.

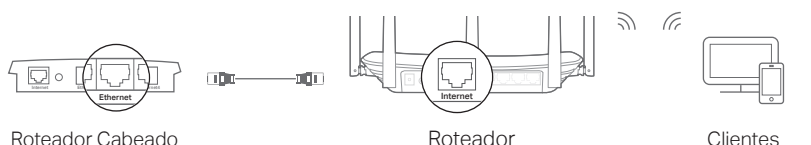

## 1. Lique o roteador.

- 2. Conecte a porta de Internet do roteador à porta Ethernet do roteador com fio por meio de um cabo Ethernet, conforme mostrado acima.
- 3. Conecte um computador ao roteador por meio de um cabo Ethernet ou sem fio usando o SSID (nome da rede) e a Senha Wireless impressa na etiqueta na parte inferior do roteador.
- 4. Abra um navegador de internet e digite http://tplinkwifi.net na barra de enderecos. Crie uma senha para efetuar login.
- 5. Vá para Avançado> Modo de Operação, selecione Access Point e clique em Salvar. Aquarde a reinicialização do roteador e siga as instruções para concluir a configuração.

### (:) Aproveite a Internet!

# Explicação do Botão

| BOTÃO                | DESCRIÇÃO                                                                                                    |  |
|----------------------|----------------------------------------------------------------------------------------------------|--|
| WPS/<br>Wi-Fi On/Off | Pressione e segure por 1 segundo para ativar a função WPS.<br>Pressione e segure por cerca de 5 segundos para ligar ou<br>desligar a função wireless do roteador. |  |
| Reset                | Pressione e segure este botão até que o LED de energia<br>set pisque para redefinir o roteador para as configurações<br>padrão de fábrica.                        |  |

# Precisa de ajuda?

- Q1. O que fazer caso eu não consiga acessar a página de gerenciamento?
- Caso o computador esteja configurado em um endereco IP estático, altere para obter um endereco IP automaticamente.
- Verifique se http://tplinkwifi.net está corretamente inserido no navegador. Como alternativa, insira http://192.168.0.1 ou http://192.168.1.1 no navegador e pressione Enter.
- · Utilize outro navegador e tente novamente.
- Reinicie seu roteador e tente novamente.
- Desabilite e então reabilite o adaptador de rede em uso.

### Q2. O que fazer caso eu não consiga acessar a internet?

- Verifique se a internet está operando normalmente conectando um computador diretamente ao modem via cabo Ethernet, Caso contrário, contate seu provedor.
- Faça login na página de gerenciamento do roteador, e siga Básico>Mapa de Rede para verificar se o endereço IP da internet é válido ou não. Caso seja, favor iniciar a Configuração Rápida novamente; caso contrário, verifique a conexão de hardware.

- Reinicie seu roteador e tente novamente.
- Para usuários de cable modems, faça login na página de gerenciamento do roteador. Siga Avançado > Rede > Internet > Clone de MAC, clique em Utilizar Endereço MAC do Computador Atual e clique em Salvar. Então reinicie o modem e o roteador.

### Q3. Como faço para restaurar o roteador para suas configurações padrão de fábrica?

- Com o roteador ligado, use um pino para pressionar e segurar o botão Reset na parte de trás até que o LED Power pisque
- Faça login na página de gerenciamento web do roteador, vá para Avançado> Ferramentas do sistema> Backup e restauração e clique em Restaurar padrão de fábrica. O roteador irá restaurar e reiniciar automaticamente.
- Q4. O que devo fazer se esquecer minha senha da página de gerenciamento web?
- Se você estiver usando um TP-Link ID para efetuar login, clique em Esqueci a senha na página de login e siga as instruções para redefini-la.

• Como alternativa, consulte a Q3 de Precisa de ajuda? para redefinir o roteador e visite http://tplinkwifi.net para criar uma nova senha de login.

### Q5. O que fazer caso eu esqueça minha senha de rede wireless?

- Caso não tenha alterado a senha wireless padrão, ela pode ser encontrada na etiqueta localizada embaixo do roteador.
- Conecte um computador diretamente ao roteador utilizando um cabo Ethernet. Faça login na página de gerenciamento do roteador em http://tplinkwifi.net, e siga Básico > Wireless para recuperar ou reiniciar sua senha wireless.

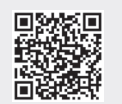